| ハイパーサーノ                                                                                                    | <b>ヾサービス</b>                                                                                                    |                                                   |                                   |                           |
|----------------------------------------------------------------------------------------------------|----------------------------------------------------------------------------------------------------|---------------------------------------------------|-----------------------------------|---------------------------|
| FTP アクセス制                                                                                                    | 削限の設定(「.ftpaccess」                                                                                                    | ファイルの                                             | 設置)                               |                           |
| <ul> <li>・特定の接続元(IP アドレ</li> <li>・設定やファイルの保存を</li> <li>上で、お客様責任にて認</li> <li>・事前にご自分の接続 IP</li> <li>有効とならない場合もご</li> <li>・お手元に「FITWeb ハイ</li> </ul> | ス)からのみ、FTP 接続を許可する設定とな<br>誤ると、FTP 接続ができなくなりますので、<br>と置ください。<br>アドレスをお調べください。なお、動的 IP こ<br>ざいますので、あらかじめご了承ください。<br>パーサーバご利用開始のお知らせ」(以下「 | なります。<br>「.ftpaccess」の↑<br>アドレスにて接続さ<br>通知書」)をご用意 | <b>仕様や記述内</b><br>れている場合<br>気ください。 | <b>9容を理解した</b><br>合、この設定が |
| <ol> <li>ブラウザ(Microsoft<br/>通知書の「コントロー<br/>欄に入力します。</li> </ol>                                                                                     | Edge など)を起動します。<br>・ルパネル情報」項目に記載されている「コン                                                                                               | トロールパネル U                                         | RL」をブラウ                           | ザのアドレス                    |
| 前 新しいタブ                                                                                                    | × +                                                                                                    |                                                   | <u></u> -                         |                           |
| $\leftrightarrow$ $\rightarrow$ C $\bigcirc$                                                                                                    | Q 検索または Web アドレスを入力                                                                                                    | to                                                | £≞ ⊕                              |                           |
|                                                                                                    |                                                                                                    |                                                   | 1                                 | <u>^</u>                  |
|                                                                                                    |                                                                                                    |                                                   |                                   |                           |
| <ol> <li>2 ログイン画面が表示<br/>通知書の「コントロー<br/>「ログイン」ボタンをク</li> </ol>                                                                                     | されます。<br>・ルパネル情報」項目に記載されている「ユー<br>リリックします。                                                                                             | -ザ名」と「パスワ-                                        | ード」を入力し                           | ます。                       |
|                                                                                                    | ハイパーサーバ                                                                                                    | ¢ ~                                               |                                   |                           |
|                                                                                                    | ユーザ名                                                                                                    |                                                   |                                   |                           |
|                                                                                                    |                                                                                                    |                                                   |                                   |                           |
|                                                                                                    |                                                                                                    |                                                   |                                   |                           |
|                                                                                                    |                                                                                                    | <i>a</i> b                                        |                                   |                           |
|                                                                                                    |                                                                                                    | 92                                                |                                   |                           |
|                                                                                                    |                                                                                                    |                                                   |                                   |                           |
|                                                                                                    | ロタイン                                                                                                    |                                                   |                                   |                           |
|                                                                                                    | ⑦ どのユーザ名とパスワードを使用し                                                                                                    | しますか?                                             |                                   |                           |
|                                                                                                    | ▲ パスワードを忘れた場合                                                                                                    |                                                   |                                   |                           |
|                                                                                                    | 🕲 Plesk の Cookie ポリシー                                                                                                    |                                                   |                                   |                           |
|                                                                                                    |                                                                                                    |                                                   |                                   |                           |

③ ハイパーサーバサービスの諸設定を行う為の、「コントロールパネル」が表示されます。 [ファイル]タブをクリックします。 FITWeb Q。検索... ハイパーサーバ ウェブサイトとドメイン 🖵 ウェブサイトとドメイン ◎ メール 1 items total じ ファイル サブドメインを追加 ドメインエイリアスを追加 ◎ データベース 山 統計 ドメイン名 ↑ ステータス  $\approx$ ら アカウント example.fitweb.net • アクティブ ~ ダッシュボード ホスティングと DN: < ファイルとデータベース 接続情報 FTP、データベース用 FTP ④ 「httpdocs」ディレクトリ内が表示されます。 「+」をクリックし、「ファイルを作成」をクリックします。 ファイル> example.fitweb.net のファイルマネージャ コピー 🚘 ホームディレクトリ アーカイブ ~ 移動 その他、 削除 > a error\_docs ファイルをアップロード > 📄 httpdocs ディレクトリをアップロード E サイズ パーミッシ > 🧧 logs URL 経由でファイルをインポート 4/02/5 05:41 rwx r-x r-x ファイルを作成 4/02/5 05:41 rwx r-x ---ディレクトリを作成 4/02/5 06:07 rwx ---------

| <ol> <li>[ファイルを作成する]</li> <li>をクリックします。</li> </ol> | ウィンドウが表示されます                   | 「ので、「ファイル名」に              | 「.ftpaccess」∃ | を入力して、「OK」ボタン             |
|----------------------------------------------------|--------------------------------|---------------------------|---------------|---------------------------|
| 📘 フラ                                               | アイルを作成する                       |                           |               |                           |
| ファイルの<br>ファイル名                                     | 追加先: /                         | access                    |               |                           |
| ー HTML :<br>ブラング                                   | テンプレートを使用<br>' HTML ページを作成します。 |                           | _             |                           |
|                                                    |                                | OK キャンセル                  |               |                           |
| ⑥ 「.ftpaccess」ファイル<br>ファイルリストの右側に                  | が作成されます。<br>こあるメニューボタンをクリ      | Jックし、「テキストエデ <sub>1</sub> | ′タで編集」を       | クリックします。                  |
| example.fitweb                                     | o.net のファイル                    | マネージャ                     |               |                           |
| ⊘ .ftpaccess は正常に作成され。                             | ました。                           |                           |               | コードエゴノクス行生                |
| □ ホームディレクトリ                                        | + コピー 移動                       | アーカイブ ~ その他 ~             | 削除            | コードエディタで編集<br>テキストエディタで編集 |
| > The httpdocs                                     | ホームティレクトリ >                    | 変更日 サイズ                   | パーミッション       | 表示<br>ログブラウザで開く           |
| > 🔤 logs                                           | error_docs                     | 2024/02/5 05:41           | rwx r-x r-x   | ダウンロード                    |
|                                                    | httpdocs                       | 2024/02/5 05:41           | rwx r-x       | 名前変更                      |
|                                                    | 📃 🚘 logs                       | 2024/02/5 06:07           | rwx           | パーミッション変更                 |
|                                                    | <                              | 2024/02/5 07:06 0 B       | rw- r r       | eihn001 psacln 📃 🗸        |
|                                                    |                                |                           |               |                           |
|                                                    |                                |                           |               |                           |
|                                                    |                                |                           |               |                           |

| (/) 人力棟か衣示されまりのじ、以下のように入力し、「休仔」をクリックしまり。(「」」は千角人 |
|--------------------------------------------------|
|--------------------------------------------------|

<Limit\_ALL> Order\_Allow,Deny Allow\_from\_\*\*\*\*.\*\*\*\*.\*\*\* Deny\_from\_all </Limit>

「\*\*\*.\*\*\*.\*\*\*」には、IP アドレスが入ります。事前にお調べいただいた、接続 IP アドレスを指定ください。 動的 IP アドレスにて接続されている場合、「Allow from \*\*\*.\*\*\*.\*\*\*.\*\*\*/\*\*\*」といった範囲指定も可能です。

テキストエディタ

.ftpaccess

## オリジナルファイルを次のエンコーディングで表示:

UTF-8

警告:ファイルをリロードすると、保存していない変更がすべて失われます。

✓ リロード

| <limit all=""><br/>Order Allow,Deny<br/>Allow from ***.***.***<br/>Deny from all<br/></limit> |
|-----------------------------------------------------------------------------------------------|
| 次のエンコーディングで保存: UTF-8 <b>~</b>                                                                 |
| 改行タイプ: Unix スタイルに変換 ✓                                                                         |
| 保存         保存して再開         名前を付けて保存…         キャンセル                                             |

| ⑧ ファイルー覧画面に戻<br>設定は以上で完了です。 | ります。<br>す。       |                      |             |         |         |      |
|-----------------------------|------------------|----------------------|-------------|---------|---------|------|
| عریر میں example.fitweb     | o.net のファイル      | レマネージャ               |             |         |         |      |
| 🧎 ホームディレクトリ                 | + コピー 移動         | アーカイブ ~ その他 ~        | 削除          |         |         | Q, × |
| > 🥁 error_docs              | ホームディレクトリ >      |                      |             |         |         |      |
| > 🚘 httpdocs<br>> 🚘 logs    | 名前 ↑             | 変更日 サイズ              | パーミッション     | ユーザ     | グループ    | ^    |
|                             | error_docs       | 2024/02/5 05:41      | rwx r-x r-x | eihn001 | psacln  | = -  |
|                             | httpdocs         | 2024/02/5 05:41      | rwx r-x     | eihn001 | psaserv | = -  |
|                             | logs             | 2024/02/5 06:07      | rwx         | eihn001 | root    | = -  |
|                             | < 📄 📄 .ftpaccess | 2024/02/5 07:10 79 B | rw- r r     | eihn001 | psacln  | = ~  |
|                             |                  |                      |             |         |         |      |
|                             |                  |                      |             |         |         |      |

※ ファイル作成後、FTP 接続を行えなくなった場合は設定内容に誤りがある可能性がございます。 「コントロールパネル」ー「ファイルマネージャ」より、「.ftpaccess」ファイルの修正を行うか、「.ftpaccess」ファイルを 削除してください。